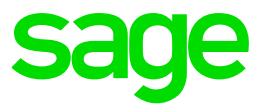

# **Ciel Paye**

## Paramétrer sa DSN CI-BTP 2022 avec les nouvelles informations attendues

### Table des matières

| 1.0 | Introduction              | 3 |
|-----|---------------------------|---|
| 2.0 | Les contrôles à effectuer | 4 |
| 3.0 | Etablissements            | 5 |
| 4.0 | Salariés                  | 7 |
| 5.0 | L'ancienneté des salariés | 9 |

## **1.0 Introduction**

À compter de 2022, les caisses du réseau CIBTP seront destinataires des flux de données DSN qui les concernent. En d'autres termes, les caisses recevront dorénavant une partie des données saisies dans les DSN transmises par les entreprises du BTP et les utiliseront pour calculer les cotisations congés dues par leurs adhérents ainsi que les droits à congés acquis par leurs salariés.

Les déclarations de salaires (ou DUCS CIBTP), les DNA (ou DADSU CIBTP), les périodes d'interruption d'activité et les débauches disparaîtront au profit de la DSN. Seules quelques déclarations (les **demandes de congés** et les **déclarations d'arrêts intempéries** essentiellement) continueront à passer par les circuits actuels.

Afin que la partie CI-BTP de votre DSN mensuelle soit correctement alimentée, il est nécessaire de vérifier/paramétrer différents points dans Ciel paye. Les principales informations se trouvent dans :

- Bases Caisses
- Bases Etablissements
- Bases Salariés

## 2.0 Les contrôles à effectuer

Dans un premier temps, il est nécessaire de vérifier deux points essentiels :

#### A. Option dans les paramètres sociétés.

Afin que l'entreprise soit bien identifiée comme entreprise du BTP, il faut que l'option « Entreprise du BTP » soit cochée.

Pour s'en assurer et au besoin la cocher, il faut aller dans **Dossier – Paramètres – Identification.** 

| lentification | Paramètres 1 | Paramètres 2 | Paramètres 3 | D.U.C.S. | I.J.S.S.      | C.I.C.E.    | Emetteurs        |
|---------------|--------------|--------------|--------------|----------|---------------|-------------|------------------|
|               |              |              | ►Donné       | es néces | saires pou    | ir les décl | arations         |
| Raison soci   | ale Société  | Exemple SA   |              | т        | ype Pers      | onne mor    | ale $\checkmark$ |
| Forme juridi  | que S.A.     |              | NACE         | 2680Z    | SIRET         | 73282932    | 000017           |
| N° URSSAF     | 020397       | 7890036G     | Réf. URSSAF  | 93510 M  | ONTREUIL      | -           |                  |
| Activité      | Editeur      | de logiciels |              |          |               |             |                  |
| Code URSS     | AF U75       |              |              | 🗹 Assuje | ettie à la ta | axe sur le  | s salaires       |
| Δarément Δ    | NSP          |              |              | Entrep   | rise du B1    | ΓP          |                  |

#### B. Caisse typée organisme CI-BTP

Il faut contrôler qu'au moins une caisse est typée en organisme Ci-BTP.

Pour vérifier et au besoin, ajouter une caisse, aller dans le menu **Bases – Caisses – Créer ou Modifier – Onglet DUCS** 

|                                                                       | 😢 Caisse : BTP - BTP                                                                                                    | $\times$ |
|-----------------------------------------------------------------------|----------------------------------------------------------------------------------------------------|----------|
|                                                                       | Données nécessaires pour les déclarat                                                                                                    | ions     |
|                                                                       | Identification Complément DUCS IP et Mutuelle                                                                                                    |          |
| Sélectionner dans la<br>liste déroulante<br>l'organisme <b>CI-BTP</b> | Organisme       CI-BTP       V       Périodicité       12 mois sans récapitulatif       V         Paiement       Télérèglement       V       Caisse regroupement |          |
| Sélectionner le mode<br>de paiement dans la<br>liste déroulante       |                                                                                                    |          |

### 3.0 Etablissements

Une partie dans la fiche établissement doit être contrôlée afin que les informations soient correctement alimentées dans la DSN mensuelle :

Se positionner dans le menu Bases - Etablissements puis menu Edition - Modifier

- Onglet Organismes – Affichage CI-BTP

|                                                                                                | Page Etablissements                                                                                                    | $\times$ |
|------------------------------------------------------------------------------------------------|----------------------------------------------------------------------------------------------------|----------|
|                                                                                                | Données nécessaires pour les déclaratio     Code     Nom Etablissement principal     Société     Société Exemple SA     Type     Personne morale     Immatriculation                              | ns<br>   |
| Indiquer ou vérifier(*) ici<br>votre caisse typée CI-<br>BTP (Cf. Point 2.B de<br>ce document) | SIRET     73282932000017     NACE     2680Z       Adresse     Déclarations     Organismes     Médecine du travail     Historiques       Affichage     CLBTP     OUrssaf     Caisse CL-BTP     BTP |          |
| Sélectionner dans la<br>liste déroulante votre<br>caisse de congés payés                       | <ul> <li>○ Agirc-Arrco</li> <li>Caisse de congés payés</li> <li>CI BTP Caisse du Grand Est</li> <li>✓</li> <li>○ Ircantec</li> <li>N° d'adhésion à la caisse</li> <li>571234567</li> </ul>        | ]        |
| Renseigner le numéro<br>d'adhésion à la caisse                                                 | 0.00                                                                                                    |          |

(\*) Si dans votre version précédente, vous avez une seule caisse typée Ci-BTP, elle sera reprise par défaut dans cette zone lors de la mise à jour. Si vous en avez plusieurs, il faudra sélectionner celle à rattacher.

L'information indiquée dans la zone « Caisse de congés payés » permettra d'alimenter en DSN la rubrique S21.G00.82.005 correspondant à la référence réglementaire ou contractuelle comme demandé par le cahier technique 2022 de la DSN.

| S21.G00.82 - Cotisation établissement |                                         |              |            |                           |  |
|---------------------------------------|-----------------------------------------|--------------|------------|---------------------------|--|
| + ×                                   |                                         |              |            |                           |  |
| Valeur Cod                            | e Libellé                               | Début        | Fin        | Réf. réglementaire ou con |  |
| 3262.00 091                           | Potentielle nouvelle cotisation établis | s 01/12/2021 | 31/12/2021 | 07                        |  |

07 correspondant ici à la caisse de congés payés CI-BTP Caisse du Grand Est

L'information indiquée dans la zone « Caisse de congés payés » et « numéro d'adhésion à la caisse » permettront d'alimenter en DSN la rubrique S21.G00.40.022 correspondant au code caisse professionnelle de congés payés comme demandé par le cahier technique 2022 de la DSN.

Exemple :

Dans Ciel Paye, nous avons renseigné les éléments suivants :

| CI-BTP                    |                            |   |
|---------------------------|----------------------------|---|
| Caisse CI-BTP             | btp                        |   |
| Caisse de congés payés    | CI BTP Caisse du Grand Est | ~ |
| N° d'adhésion à la caisse | 8902738                    |   |

Dans Ciel Déclarations Sociales, nous aurons :

| S21.G00.40.019 - Identifiant du lieu d | 73282932000017            |
|----------------------------------------|---------------------------|
| S21.G00.40.020 - Code régime de bas    | 200 Régime général (CNAV) |
| S21.G00.40.021 - Motif de recours      | <b>v</b>                  |
| S21.G00.40.022 - Code caisse professi  | 078902738 -               |
| S21.G00.40.023 - Taux de déduction f   |                           |

07 (Correspondant la caisse du Grand Est dans la table) + le numéro d'adhésion, soit 078902738

### 4.0 Salariés

Certains éléments de la fiche salarié doivent être renseignés pour remonter correctement dans la DSN.

### A. La convention collective

La convention collective (et l'IDCC qui lui est rattaché) doit être renseignée dans **Bases** – Salariés – Onglet Salaires – Convention Collective.

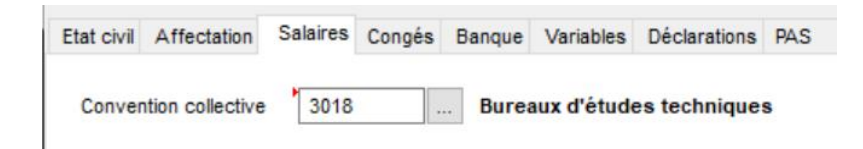

Pour vérifier l'IDCC et au besoin, le corriger, aller dans **Bases – Conventions Collectives – Modifier** 

| 🔞 Convention Collective                                  | ×                                         |
|----------------------------------------------------------|-------------------------------------------|
|                                                          | Données nécessaires pour les déclarations |
| Code 3018<br>Cliquez ici pour trouver le code IDCC de la | IDCC 1486                                 |

Le code IDCC correspondant à la convention collective indiquée dans la fiche salarié alimentera en DSN la rubrique S21.G00.40.017 correspondant au code convention collective comme demandé par le cahier technique 2022 de la DSN.

| S21.G00.40.014 - Modalité d'exercice   | 10 🔹         | Temps plein                                   |
|----------------------------------------|--------------|-----------------------------------------------|
| S21.G00.40.016 - Complément de bas     | 99 🔻         | Non applicable                                |
| S21.G00.40.017 - Code convention col   | 1486 🔻       | Convention collective nationale applicable au |
| S21.G00.40.018 - Code régime de bas    | 200 🔻        | Régime général (CNAM)                         |
| S21.G00.40.019 - Identifiant du lieu d | 732829320000 | 17                                            |

#### B. Le code de classification

Il correspond au positionnement dans la convention collective. Dans Ciel Paye, il s'agit du champs **Qualif BTP** présent dans la fiche salarié

#### Menu Bases – Salariés – Onglet Affectation – Qualification et classification

| 😢 Qualification et classification 🛛 🕹 👋                                                             | Code classification - qualification                                                                                                    |
|----------------------------------------------------------------------------------------------------|----------------------------------------------------------------------------------------------------|
| Qualification     Peintre       Classification                                                      | F: Technicien ou Agent de matrise niv.F (MARTINIQUE/GUYAKE) G: Technicien ou Agent de matrise niv.G (MARTINIQUE/GUYAKE) H: Technicien ou Agent de matrise niv.G (MARTINIQUE/GUYAKE) K0: Ingénieur assimilé cadre (METROPOLE/MARTINIQUE/GUADELOUPE/GUA M0: Ingénieur (METROPOLE/MARTINIQUE/GUADELOUPE/GUYAKE) M0: Indere Chef Equipe niv. Mpos.1 (GUYAKE) M0: Matrie Chef Equipe niv.M pos.1 (GUYAKE) M0: Matrie GUYAFE (GUADELOUPE/GUYAKE) M0: Matrie GUYAFE (GUADELOUPE/GUYAKE) M0: Matrie GUYAFE (GUADELOUPE/GUYAKE) M0: Matrie GUYAKE (GUADELOUPE/GUYAKE) M0: Matrie GUYAKE (GUADELOUPE/GUYAKE) M0: Matrie GUYAKE (GUADELOUPE/GUYAKE) M0: Matrie GUYAKE (GUADELOUPE/GUYAKE) M0: Matrie GUYAKE (GUADELOUPE/GUYAKE) M0: Matrie GUYAKE (GUADELOUPE/GUYAKE) M0: Matrie GUYAKE M0: Matrie GUYAKE (GUADELOUPE/GUYAKE) M0: Matrie GUYAKE M0: Matrie GUYAKE M0: Matrie GUYAKE M0: Matrie GUYAKE (GUADELOUPE/GUYAKE) M0: Matrie GUYAKE M0: Matrie GUYAKE M0: M0: Matrie GUYAKE M0: M0: Matrie GUYAKE M0: M0: M0: M0: M0: M0: M0: M0: M0: M0: |
| Coefficient     200       Qualif BTP     Ouvrier I       Ouvrier I     Statut       Ouvriers     OK | MO2: Make Ouvrier niv. Yo pa.2 coet.270 [METROPOLE] pos.2 coet.187 &<br>MOP: Make Ouvrier polyvalent [IJARTNIGUE]<br>OC: Ouvrier Compagnon niv. Ilpos. nuque [GUYANE]<br>OE: Ouvrier Exécution niv. Ipos. 1 [METROPOLE/GUADELOUPE/GUYANE]<br>OE: Ouvrier Exécution niv. Ipos. 1 [METROPOLE/GUADELOUPE/GUYANE]<br>OC: Ouvrier Inter quinté [IJARTNIGUE]<br>OM: Ouvrier manoeuvre [IJARTNIGUE]<br>OM: Ouvrier manoeuvre [IJARTNIGUE]                                                                                                    |
|                                                                                                    | OK Annuler                                                                                                    |

Cette information sera reprise en DSN dans la rubrique S21.G00.40.041conformément à ce qui est demandé par le cahier technique 2022.

| S21.G00.40.036 - Code emplois multipl | 01 -    | Emploi unique                             |
|---------------------------------------|---------|-------------------------------------------|
| S21.G00.40.037 - Code employeurs m    | 01 🔻    | Employeur unique                          |
| S21.G00.40.039 - Code régime de bas   | 200 🔻   | Régime général (CNAM)                     |
| S21.G00.40.040 - Code risque acciden  | 452BD 🔻 | Travaux de gros-oeuvre et organisation de |
| S21.G00.40.041 - Positionnement dan   | OE1     |                                           |
| S21.G00.40.042 - Code statut catégor  | Ψ.      |                                           |

Point d'attention : Si l'option « Entreprise du BTP » n'est pas cochée dans Dossier – Paramètres – Identification, dans ce champs apparaitra une concaténation entre les champs Echelon et Coefficient de la fiche salarié en lieu et place de la valeur renseignée dans le champs « Qualif. BTP »

### C. Le code métier BTP

Le code métier BTP se renseigne dans **Bases – Salariés – Onglet Affectation – Code Emploi et Code métier BTP.** 

| 🔞 Code emploi et code métier BTP                                         | $\times$ |
|--------------------------------------------------------------------------|----------|
| Code PCS ESE 543E<br>Cliquez ici pour obtenir la liste des codes PCS ESE |          |
| Complément PCS 1327                                                      |          |
| Code métier BTP A0135                                                    |          |
| <u>A</u> ide OK Annuler                                                  |          |

Cette information sera reprise en DSN dans la rubrique S21.G00.40.005 conformément à ce qui est demandé par le cahier technique 2022.

| S21.G00.40 - Contrat (contrat de travail, convention, mandat) |            |   |                                             | ~ |
|---------------------------------------------------------------|------------|---|---------------------------------------------|---|
| S21.G00.40.001 - Date de début du c                           | 01/01/2004 | - |                                             |   |
| S21.G00.40.002 - Statut du salarié (co                        | 06         | - | Employé administratif d'entreprise, de comn |   |
| S21.G00.40.003 - Code statut catégor                          | 04         | - | Non cadre                                   |   |
| S21.G00.40.004 - Code profession et                           | 543c       | * | Employés non qualifiés des services comptal |   |
| S21.G00.40.005 - Code complément P                            | A0135      | - | [BATIMENT] Peintre décorateur               |   |

Point d'attention : Pour que le code métier remonte bien, l'option « Entreprise du BTP » doit être cochée dans les paramètres sociétés.

Si l'option n'est pas cochée, ce n'est pas le code métier BTP qui remontera en DSN, mais le complément PCS de la fiche salarié.

### 5.0 L'ancienneté des salariés

2 types d'ancienneté sont attendus sur le bloc 86 Ancienneté :

- Ancienneté du salarié dans l'entreprise : Nombre d'années entières dans l'entreprise à la fin de la période de la situation déclarée
- Ancienneté dans la profession : Nombre d'exercices congés dans la profession à la fin de la période de la situation déclarée

Ces informations sont à renseigner manuellement directement dans votre DSN.

Pour vous aider, un mode opératoire est à votre disposition dans l'aide en ligne de Déclarations Sociales dont voici le lien : <u>https://sageds.online-help.sage.fr/aide-fonctionnelle/</u>

#### AVERTISSEMENT

Le paramétrage de paie proposé a exclusivement pour vocation de vous aider dans la mise en place de votre dossier dans l'objectif d'établir vos bulletins de salaire. Des règles de paramétrages sont proposées par défaut sur la base des informations fournies par les Organismes de Protection Sociale (OPS) : URSSAF, Pôle emploi, Caisse de retraite...

Cependant il vous incombe de renseigner aussi vos propres spécificités. Pour vous accompagner nous vous invitons à contacter votre partenaire habituel ou notre assistance, ou de solliciter directement l'organisme concerné.

Ciel ne pourra en effet être tenu pour responsable d'éventuelles erreurs observées dans le paramétrage de Paie et dans les bulletins de salaire qui sont édités.

Dans l'hypothèse où le destinataire du bulletin de salaire subi un préjudice financier ou autre du fait d'erreurs constatées dans le paramétrage de paie et/ou dans les bulletins de salaire, la responsabilité de Sage ne pourra en aucun cas être engagée, conformément aux Conditions générales d'Utilisation des Progiciels Ciel.